Name Related Services User Help File

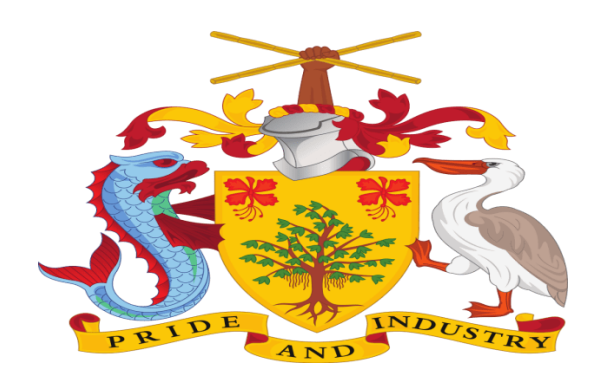

# CORPORATE AFFAIRS AND INTELLECTUAL PROPERTY OFFICE

A division of the Ministry of International Business and Industry, BARBADOS

# NAME RELATED SERVICES

**USER MANUAL FILE (FO USER)** 

# Table of Contents

| 1. | Intr           | oduction and Accessing CAIPO Portal                                                                              | 3  |
|----|----------------|----------------------------------------------------------------------------------------------------|----|
| 2. | Con            | ntact@CAIPO                                                                                                    | 3  |
| 3. | Log            | in to the new Portal                                                                                             | 4  |
| 4. | Арр            | olying for Name Related Services                                                                                 | 5  |
|    | 4.1.<br>Name   | Society: Societies with Restricted Liability Act of Barbados – Request for Name Search and Reservation (FORM 15) | 7  |
|    | 4.2.<br>(FORN  | Company: Companies Act of Barbados Request for Name Search and Name Reservation<br>٨ 33)                         | 15 |
|    | 4.3.<br>Regist | Individual or Firm: Registration of Business Names Act Chapter 317 Form of Application for<br>ration (FORM I)    | 23 |

# 1. Introduction and Accessing CAIPO Portal

This document is the help for Name Reservation Services in the new system. To access the new portal, navigate to **www.caipo.gov.bb** The new CAIPO portal is compatible with the following browsers: Chrome 70+ / Firefox 70+ / IE 12+.

Users are advised to refer to the latest help file available under <pathway>

For accessing the Name Reservation Services on the website follow the below navigation <link>

# 2. <u>Contact@CAIPO</u>

For any issues, users can raise any concern to CAIPO and may call the given Toll-Free Helpline number given on the CAIPO Portal or raise a request using the "Contact@CAIPO" page.

Name Related Services User Help File

# 3. Login to the new Portal

To Login to Corporate Affairs and Intellectual Property Office (CAIPO) portal you would require:

- a) Internet Connection
- a) Valid User ID and password provided to log in

Then proceed with the following steps:

 Visit the CAIPO website k> and proceed with Login by entering the User ID and Password. Then click on the Login button to log in to the system.

|                                                                                                    | → C A Not | t secure   protected.c | caipo.gov.bb/sso/a              | account/signin                          |                                 |                  |                        |                                           |                         | Q | ☆ : | + 🚇 |  |
|----------------------------------------------------------------------------------------------------|-----------|------------------------|---------------------------------|-----------------------------------------|---------------------------------|------------------|------------------------|-------------------------------------------|-------------------------|---|-----|-----|--|
|                                                                                                    |           | noval of Comp          | anies from the Regist           | ter, pursuant to the C                  | Compani                         |                  |                        |                                           | REGISTER                |   |     |     |  |
| Home       About       Corporate       Atta       Intellectual       Legislation       Fer       Search Qur       Forms & Documents       Appointments         Image: Corporate During Corporate       Affairs v       Other v       Property v       Legislation       Fer       Search Qur       Documents       Appointments         Image: Corporate During Corporate       Image: Corporate During Corporate       Image: Corporate During Corporate During Corporate During Corporate During Corporate Trust Service Provider (CTSP)       Image: Corporate Representative (CR)         Image: Corporate Account?       Image: Corporate Corporate Provider (CTSP)       Image: Corporate Provider (CTSP)       Image: Corporate Representative (CR)                                                                                                    |           |                        | RPORATE AFFA                    | IRS AND INTEL<br>International Business | LECTUAL P<br>s And Industry, BA | ROPERTY OFFICE   |                        | search in webs                            | te Q                    |   |     |     |  |
| Applicant/Agent Login       Department login         Email       Enter email address         Deserved       Enter password         O Individual       O Corporate Trust Service Provider (CTSP)         Undividual       O Corporate Representative (CR)         Deserved       Corporate Representative (CR)         Corporate Representative (CR)       Corporate Representative (CR)                                                                                                    |           | Home                   | About Corporate<br>Us Affairs 🗸 | e Other<br>Acts √                       | Intellectual<br>Property 🗸      | Legislation Fees | Search Our<br>Database | Forms &<br>Documents                      |                         |   |     |     |  |
| Applicant/Agent Login     Department login     Department login           Department login <td></td> <td></td> <td></td> <td></td> <td></td> <td></td> <td></td> <td></td> <td></td> <td></td> <td></td> <td></td> <td></td> |           |                        |                                 |                                         |                                 |                  |                        |                                           |                         |   |     |     |  |
| Applicant/Agent Login       Department login         Email       Enter email address         Password       Enter password         O Individual       O Corporate Trust Service Provider (CTSP)<br>(Corporate Representative (CR)         Locin       Locin         Activate Account?       Forgot Password?                                                                                                    |           |                        |                                 |                                         |                                 |                  |                        |                                           |                         |   |     |     |  |
| Email         Enter email address         Pasword         Enter password         O Individual       O Corporate Trust Service Provider (CTSP)<br>(/ Corporate Representative (CR)         LOCIN         Activate Account?       Forgot Password?                                                                                                    |           |                        |                                 |                                         |                                 | Applicant/Age    | nt Login               | De                                        | ege<br>partment login   |   |     |     |  |
| Enter email address         Passord         Enter password         O Individual       O Corporate Trust Service Provider (CTSP)<br>/ Corporate Representative (CR)         LOCIN         Activate Account?       Forgot Password?                                                                                                    |           |                        |                                 |                                         |                                 | Email            |                        |                                           |                         |   |     |     |  |
| Password Enter password O Individual O Corporate Trust Service Provider (CTSP) / Corporate Representative (CR) LOCIN Activate Account? Forgot Password?                                                                                                    |           |                        |                                 |                                         |                                 | Enter ema        | il address             |                                           |                         |   |     |     |  |
| Enter password         O Individual       O Corporate Trust Service Provider (CTSP)<br>/Corporate Representative (CR)         LOCIN         Activate Account?       Forgot Password?                                                                                                    |           |                        |                                 |                                         |                                 | Password         |                        |                                           |                         |   |     |     |  |
| O Individual O Corporate Trust Service Provider (CTSP)<br>/ Corporate Representative (CR)<br>LOCIN<br>Activate Account? Forgot Password?                                                                                                    |           |                        |                                 |                                         |                                 | Enter pass       | word                   |                                           |                         |   |     |     |  |
| LOCIN<br>Activate Account? Forgot Password?                                                                                                    |           |                        |                                 |                                         |                                 | O Individual     | O Corpor<br>/ Corpora  | ate Trust Service I<br>ite Representative | Provider (CTSP)<br>(CR) |   |     |     |  |
| Activate Account? Forgot Password?                                                                                                    |           |                        |                                 |                                         |                                 |                  |                        |                                           |                         |   |     |     |  |
| Activate Account? Forgot Password?                                                                                                    | Martin    | VIII V FIAN            |                                 |                                         |                                 |                  | 10                     | GIN                                       |                         |   |     |     |  |
|                                                                                                    | A STATE   | THIS EAM               |                                 |                                         |                                 |                  |                        |                                           |                         |   |     |     |  |
|                                                                                                    |           | MUS FURN               |                                 |                                         |                                 | Activate Acco    | unt?                   | F                                         | orgot Password?         |   |     |     |  |

2. On successful login, the Home page will be displayed with Basic details in the Dashboard like Application in Draft, Payment Due, Applications approved, etc. against the SRN No. and Service Name. Offered services will be displayed in the left pane of the screen.

| Corporate   | Affairs and | Intellectual | Propert | v Office |
|-------------|-------------|--------------|---------|----------|
| 001 001 400 | / mans and  | meencocaa    | opere   | , 011100 |

#### Name Related Services User Help File

| ⊃ashboard | Not secure   protected.caipo                          | .gov.bb/backo | fice/investor/home/investorWalkt           | hrough              |                |                       | Q & # ( |
|-----------|-------------------------------------------------------|---------------|--------------------------------------------|---------------------|----------------|-----------------------|---------|
| *         | CORPORATE AFFAIRS AND<br>INTELLECTUAL PROPERTY OFFICE | Digital F     | latform For Corporate Affo                 | airs Services       |                | ٢                     | Demo 1  |
|           | Dashboard                                             |               | i 🔍 🔍 All Status                           |                     |                |                       |         |
|           | Onboard Service Provider                              | DRAFT         | PAYMENT DUE                                | PENDING FOR G       | APPROVED<br>9  | B Reverted            | (8)     |
| E         | Name Related Services                                 |               |                                            | 8                   | -              |                       |         |
| 9         | Incorporation Services                                |               |                                            |                     |                |                       |         |
| 6         | Continuance Services                                  |               |                                            |                     |                |                       |         |
| 1         | Amalgamation Services                                 | Recent app    | blied services status                      |                     |                |                       |         |
| d         | Closure Services                                      | Entries: 20   |                                            | Search:             |                |                       |         |
|           |                                                       | SRN No.       | Service Name                               | Applied On          | Current Status |                       | ¥       |
|           | Other Services                                        | 148           | Registration of a Charity                  | 02-08-2021 17:42:42 | Payment Due    | <b>e</b> C 4          |         |
|           |                                                       | 142           | Name Reservation (Form 15)                 | 31-07-2021 00:08:27 | Payment Due    | - C -                 |         |
| ٤         | B Hicket / Query                                      |               | Name Reservation (Form 33)                 |                     |                |                       |         |
| 1         | @ Reports                                             | 141           | Entity Name: Palm Mart Hardware<br>Limited | 30-07-2021 23:49:32 | Approved       | • • • A               |         |
|           |                                                       | 134           | Name Reservation (Form 1)                  | 30-07-2021 23:31:22 | Reverted       | - C 🗠                 |         |
|           |                                                       | 99            | Name Reservation (Form 33)                 | 30-07-202117:11:49  | Approved       | <b>-</b> C 4 <b>-</b> |         |
|           |                                                       | 10            | Entity Manager Bound Bound                 |                     |                |                       |         |

# 4. <u>Applying for Name Related Services</u>

#### Introduction

This section covers the process of applying for Name Related Services.

#### STEP 1: LOGIN

- On opening the portal, the user can see options for Login and Register.
- After clicking on the Login button, the user can see two options namely Applicant/Agent Login and Department Login.
- After selecting Applicant/Agent Login, the user enters the login details.
- After entering the login details, the user can choose between Individual or Corporate Trust Service Provider (CTSP) / Corporate Representative (CR).
- The user is logged successfully into his profile and can see the list of different services.
- Clicking on the **Name Related Services**, the user can see the **Name Reservation Service** which he/she can apply for.

| CORPORATE AFFAIRS AND<br>INTELLECTUAL PROPERTY OFFICE | Digital Platform For Corporate Affairs Services                                                                                        | 🕐 🙎 Demo User ME.                        |
|-------------------------------------------------------|----------------------------------------------------------------------------------------------------|------------------------------------------|
| Dashboard                                             | Home / Name Related Services                                                                                                    |                                          |
| Onboard Service Provider                              |                                                                                                    |                                          |
| Name Related Services                                 | Vame Reservation<br>Using this service, user will be able to submit its application for reservation of the propo<br>Individual or Firm | osed name in case of Company / Society / |
| incorporation Services                                | Fee \$30 BBD                                                                                                    | Apply Now                                |
| Continuance Services                                  |                                                                                                    |                                          |
| Malgamation Services                                  |                                                                                                    |                                          |
| Closure Services                                      |                                                                                                    |                                          |
| of ther Services                                      |                                                                                                    |                                          |
|                                                       |                                                                                                    |                                          |

## **STEP 2: APPLY FOR SERVICE**

- The user can see the brief details of the service, the associated fees and can apply for the service by clicking on **Apply Now**.
- If there is any query, then the user can click on the tooltip for a brief explanation
- Under Name Related Services, the user can apply for Name Reservation Services.
- On clicking on the **Apply Now** button the user is directed to the next screen where the user can fill the appropriate Name Reservation Form for Company/ Society/ Individual or Firm.

| CORPORATE AFFAIRS AND<br>INTELLECTUAL PROPERTY OFFICE | Digital Platform For Corporate Affairs Services                                                                                                    |
|-------------------------------------------------------|----------------------------------------------------------------------------------------------------|
| Dashboard                                             | Home / Name Related Services                                                                                                    |
| Onboard Service Provider                              | Name Reservation                                                                                                    |
| Name Related Services                                 | Using this service, user will be able to submit its application for reservation of the proposed name in case of Company / Society / Individual or Firm |
| Incorporation Services                                | Fee \$30 BBD Apply Now                                                                                                    |
| Continuance Services                                  |                                                                                                    |
| Malgamation Services                                  |                                                                                                    |
| Closure Services                                      |                                                                                                    |
| Other Services                                        |                                                                                                    |
| A Ticket / Query                                      |                                                                                                    |

- The user can choose from the 'Name Reservation/ Registration For' drop-down the following forms based on the entity for which it plans to reserve the name.
  - a. Society: Societies with Restricted Liability Act of Barbados Request for Name Search and Name Reservation (FORM 15)
  - b. Company: Companies Act of Barbados Request for Name Search and Name Reservation (FORM 33)
  - c. Individual or Firm: Registration of Business Names Act Chapter 317 Form of Application for Registration (FORM I)

## 4.1. <u>Society: Societies with Restricted Liability Act of Barbados – Request for Name</u> <u>Search and Name Reservation (FORM 15)</u>

## STEP 1: LOGIN

- On opening the portal, the user can see options for Login and Register.
- After clicking on the Login button, the user can see two options namely Applicant/Agent Login and Department Login.
- After selecting **Applicant/Agent Login**, the user enters the login details.
- After entering the login details, the user can choose between Individual or Corporate Trust Service Provider (CTSP) / Corporate Representative (CR).
- The user is logged successfully into his profile and can see the list of different services.
- Clicking on the **Name Related Services**, the user can see the **Name Reservation Service** which he/she can apply for.

| CORPORATE AFFAIRS AND<br>INTELLECTUAL PROPERTY OFFICE | Digital Platform For Corporate Affairs Services                                                                                                    |
|-------------------------------------------------------|----------------------------------------------------------------------------------------------------|
| Dashboard                                             | Home / Name Related Services                                                                                                    |
| Onboard Service Provider                              | Name Reservation                                                                                                    |
| Name Related Services                                 | Using this service, user will be able to submit its application for reservation of the proposed name in case of Company / Society / Individual or Firm |
| Incorporation Services                                | Fee \$30 BBD Apply Now                                                                                                    |
| Continuance Services                                  |                                                                                                    |
| Malgamation Services                                  |                                                                                                    |
| Closure Services                                      |                                                                                                    |
| Other Services                                        |                                                                                                    |
| 🚰 Ticket / Query                                      |                                                                                                    |

### **STEP 2: APPLY FOR SERVICE**

- The user can see the brief details of the service, the associated fees and can apply for the service by clicking on **Apply Now**.
- If there is any query, then the user can click on the tooltip for a brief explanation
- Under Name Related Services, the user can apply for Name Reservation Services.
- On clicking on the **Apply Now** button the user is directed to the next screen where the user can fill the appropriate Name Reservation Form for Company/ Society/ Individual or Firm.

| CORPORATE AFFAIRS AND    | Digital Platform For Corporate Affairs Services                                                                                                    |
|--------------------------|----------------------------------------------------------------------------------------------------|
| Dashboard                | Home / Name Related Services                                                                                                    |
| Onboard Service Provider |                                                                                                    |
| Name Related Services    | Name Reservation Using this service, user will be able to submit its application for reservation of the proposed name in case of Company / Society / |
| lncorporation Services   | Fee \$30 BBD Apply Now                                                                                                    |
| Continuance Services     |                                                                                                    |
| Malgamation Services     |                                                                                                    |
| Closure Services         |                                                                                                    |
| Ö Other Services         |                                                                                                    |
| A Ticket / Ouerv         |                                                                                                    |

- After clicking "Apply Now", the User would be redirected to the application page
- Select "Society: Societies with Restricted Liability Act of Barbados Request for Name Search and Name Reservation (FORM 15)" from the dropdown option available under "Application For" field name.

#### Name Related Services User Help File

| protected.caipo.gov.bb/backoffic × + |                                                                             |                                                                                  | 0    | -          | DI. |
|--------------------------------------|-----------------------------------------------------------------------------|----------------------------------------------------------------------------------|------|------------|-----|
| → C A Not secure   protected.c       | aipo.gov.bb/backoffice/infowizardtwo/subFormCompanyNameRe                   | servation/updateSubForm/service_id/2.0/pageID/1/subID/458/                       | Q 1  | ) <b>1</b> | 0   |
| Onboard Service Provider             |                                                                             |                                                                                  |      |            |     |
| Name Related Services                | Company / Society / Individual or Firm                                      |                                                                                  |      |            |     |
| Incorporation Services               |                                                                             |                                                                                  |      |            |     |
| Continuance Services                 | Fields marked with * are mandatory fields, however, in case any of these fi | elds is not applicable in your case, then please mention "Not Applicable" or "NA |      |            |     |
| Malgamation Services                 | Name Reservation / Registration For *                                       |                                                                                  |      |            |     |
| Closure Services                     | Society : Societies with Restricted Liability Ac                            |                                                                                  |      |            |     |
| Other Services                       | Please Select Society : Societies with Restricted Liability                 |                                                                                  |      |            |     |
| 🛃 Ticket / Query                     | Act of Barbados - Request for Name Search<br>and Name Reservation (FORM 15) | Applicant First Name *                                                           |      |            |     |
| Reports                              | Request for Name Search and Name<br>Reservation (FORM 33)                   | Applicant Surrame *                                                              |      |            |     |
|                                      | MEA                                                                         | demo surname                                                                     |      |            |     |
|                                      | Applicant Mobile Number *                                                   | Applicant Email ID •                                                             |      |            |     |
|                                      | 9953798953                                                                  | demo.mea@gmail.com                                                               |      |            |     |
| O. Tune have to ecouch               | Applicant Address: Address line 1                                           |                                                                                  | ENIC | 09:4       |     |

• Once the user lands on the application form, "**Personal Details**" would be auto filled based on the details provided by the User while registering on the Portal.

| of Other Services | PERSONAL DETAILS                     |                                    |    |  |
|-------------------|--------------------------------------|------------------------------------|----|--|
| - Ticket / Query  | Applicant UID •                      | Applicant First Name *             | ٦. |  |
| s noncer a doory  | 75722846                             | Demo User                          |    |  |
| 🛃 Reports         | Applicant Middle Name                | Applicant Surname *                | Т  |  |
|                   | MEA                                  | demo surname                       | L  |  |
|                   | Applicant Mobile Number *            | Applicant Email ID *               | L  |  |
|                   | 9953798953                           | demo.mea@gmail.com                 | Т  |  |
|                   | Applicant Address : Address Line 1 * | Applicant Address : Address Line 2 | L  |  |
|                   | Wildey Business Park                 | Friars Hill Road                   | L  |  |
|                   | Applicant Address: City              | Applicant Address: Postal Code     | L  |  |
|                   | DEMO CITY                            | BB20026                            | Т  |  |
|                   | Applicant Address: Parish *          | Applicant Address: Country *       | L  |  |
|                   | Saint John                           | Barbados                           | Т  |  |
|                   | Applicant Facsimile Number 🚱         |                                    | L  |  |
|                   | Applicant Facsimile Number           |                                    |    |  |

• The User fills the required fields under the **Society's details** such as Proposed Society Name, Legal Ending for Proposed Name, Main Business activity of the Society etc..

| orporate Affairs and Inte                                                       | ellectual Property Office                                                               | Name Related Services User Help File                                      |
|---------------------------------------------------------------------------------|-----------------------------------------------------------------------------------------|---------------------------------------------------------------------------|
| protected.caipo.gov.bb/bs × S2.172.209.                                         | 7/backoffice/in 🗙   🎽 CAIPO-Onboard Corporati 🗴   🔕 ::: CAIPO :::                       | ×   ⊗ :: CAIPO :: ×   + ● - ∅                                             |
| $\leftrightarrow$ $\rightarrow$ $C$ $\blacktriangle$ Not secure   protected.cai | po.gov.bb/backoffice/infowizardtwo/formBuilder/subform/service_id/2.0/                  | /pageID/1/formCodeID/1?sc_id=1 Q 🛠 🛊 🚇                                    |
|                                                                                 | Applicant Facsimile Number                                                              |                                                                           |
|                                                                                 |                                                                                         |                                                                           |
|                                                                                 | SOCIETY'S DETAILS                                                                       |                                                                           |
|                                                                                 | Proposed Society Name 1* 😮                                                              | Legal ending for Proposed Name 1 * 😮                                      |
|                                                                                 | Proposed Society Name 1                                                                 | Please Select                                                             |
|                                                                                 | Proposed Society Name 2* 🕜                                                              | Legal ending for Proposed Name 2 * 🝞                                      |
|                                                                                 | Proposed Society Name 2                                                                 | Please Select                                                             |
|                                                                                 | Proposed Society Name 3* 💡                                                              | Legal ending for Proposed Name 3 * 🕜                                      |
|                                                                                 | Proposed Society Name 3                                                                 | Please Select                                                             |
|                                                                                 | Main Business Activity description which Society carries on or proposes to carry on * 😧 | Main types of business the Society carries on or proposes to carry on * 🕢 |
|                                                                                 | Main Business Activity descrip                                                          |                                                                           |
|                                                                                 |                                                                                         |                                                                           |
|                                                                                 | Derivation of Name(s) *                                                                 | First name available to be reserved * Please Select                       |
|                                                                                 | Name is fact 2                                                                          |                                                                           |
|                                                                                 |                                                                                         |                                                                           |

• After filling all these details, the User is required to choose any one option under "Name is for" field.

| S protected.caipo.gov.bb/backoffic ×                            | +                                                                                                  |                                                                   | 0        | -                 | ٥   | × |
|-----------------------------------------------------------------|----------------------------------------------------------------------------------------------------|-------------------------------------------------------------------|----------|-------------------|-----|---|
| $\leftarrow$ $\rightarrow$ C ( $\blacksquare$ Not secure   prot | tected.caipo.gov.bb/backoffice/infowizardtwo/subFormCompanyNameRes                                 | ervation/updateSubForm/service_id/2.0/pageID/1/subID/458/         | ର ☆      | *                 |     | : |
|                                                                 |                                                                                                    | objecty reserved eldbinty                                         |          |                   |     | • |
|                                                                 | Name is available, please proceed ahead                                                            |                                                                   |          |                   |     |   |
|                                                                 | Main Business Activity description which Society carries on or proposes to carry on ${}^{\bullet}$ | Main types of business the Society carries on or proposes to carr | y on * 🔞 |                   |     |   |
|                                                                 | Fishing/Hunting                                                                                    | Fishing and Hunting                                               |          |                   |     |   |
|                                                                 |                                                                                                    |                                                                   |          |                   |     |   |
|                                                                 |                                                                                                    | First parts qualitable to be recorded #                           |          |                   |     |   |
|                                                                 |                                                                                                    |                                                                   |          |                   |     |   |
|                                                                 | Comed                                                                                              | 165                                                               |          |                   |     |   |
|                                                                 | Name is for * 😧                                                                                    |                                                                   |          |                   |     |   |
|                                                                 |                                                                                                    |                                                                   |          |                   |     |   |
| -                                                               | Please Select                                                                                      |                                                                   |          |                   |     |   |
|                                                                 | New Society                                                                                        |                                                                   |          |                   |     |   |
|                                                                 | An Existing Society                                                                                |                                                                   |          |                   |     |   |
| L                                                               |                                                                                                    |                                                                   |          |                   |     |   |
|                                                                 |                                                                                                    |                                                                   |          |                   |     |   |
|                                                                 |                                                                                                    |                                                                   |          |                   |     |   |
|                                                                 |                                                                                                    |                                                                   |          |                   |     | - |
| Type here to search                                             | ) Ħ 👝 🔒 <mark>?</mark> 💶 🚝 🍓                                                                       | [ 💽 💽 🥌 😂 31°C 🔨 🖮 🖟 🕸                                            | ) ENG 2  | 09:48<br>26-08-20 | 021 | 1 |

• If the Name Reservation is for a New Scoiety then the User needs to select "New Society" as an option.

- If the Name Reservation is for an exiting Society, the User needs to select "An Existing Society" as an option. Once this option is selected, the User needs to fill other details mapped under this option such as Present registration number of Society, Present name of Society.
- After filling all the details, the User needs to click on "Submit".

| S protected.caipo.gov.bb/backoffic ×                           | +                                                                                                    | 0 -                     | ٥                | ×   |
|----------------------------------------------------------------|----------------------------------------------------------------------------------------------------|-------------------------|------------------|-----|
| $\leftarrow$ $\rightarrow$ C $\blacktriangle$ Not secure   pro | $otected. caipo.gov. bb/backoffice/infowizardtwo/subFormCompanyNameReservation/updateSubForm/service_id/2.0/pageID/1/subID_subID_su$ | /458/ ♀ ☆               | * (              | 🗩 i |
|                                                                | Main Business Activity description which Society carries on or proposes to carry on * •<br>Fishing/Hunting Fishing/Hunting                                                                                                    | ses to carry on * 🥹     |                  | ^   |
|                                                                | Derivation of Name(s) • •     First name available to be reserved •       Coined     Yes                                                                                                    |                         |                  |     |
|                                                                | Name is for * 😧 New Society                                                                                                    |                         |                  |     |
|                                                                |                                                                                                    |                         |                  | ł   |
|                                                                | ← Back ✓ Submit                                                                                                    |                         |                  |     |
| Type here to search                                            | Ħ 👝 🛱 <mark>?</mark> 💁 🚝 🏂 💽 💽 🖉 🍛 31°C 🗠 🛎 🛥 📽                                                                                                    | ■ <i>信</i> , 句》 ENG 26- | 09:52<br>08-2021 | 2   |

#### **STEP 3: SUBMIT CONFIRMATION**

- After clicking the **submit** button a notification will be shown to the user
- User then can choose and upload files if any and a message is displayed to the user

| → C A Not secure   protected.caipo                    | o.gov.bb/backoffi              | ce/investor/ApplyService/Docu                                             | mentsChecklist/is/no/type/POS?service_id=2&s                                                                       | o – 🗗<br>sub_service_id=0&departmen Q 😭 🇯 🚇                                     |
|-------------------------------------------------------|--------------------------------|---------------------------------------------------------------------------|----------------------------------------------------------------------------------------------------|---------------------------------------------------------------------------------|
| CORPORATE AFFAIRS AND<br>INTELLECTUAL PROPERTY OFFICE | Digital Pla                    | atform For Corporate Af                                                   | fairs Services                                                                                                    | Demo User MEA                                                                   |
| Dashboard                                             | Note*: in case<br>similar name | you want to provide any supportir<br>s, Approvals for using Restricted wa | ig documents for the application such as identity and a<br>rds in the proposed names, etc., then please attach the | Address proof of Applicant, Consent for reserving<br>e same under this section. |
| Onboard Service Provider                              | S.No                           | Document Name                                                             | Description of Document                                                                                            | Upload Document                                                                 |
| Name Related Services                                 |                                |                                                                           | Test                                                                                                    | Choose File No file chosen<br>(Please upload PDF, JPG, PNG only.)               |
| Incorporation Services                                | 1 Docum                        | enti                                                                      |                                                                                                    |                                                                                 |
| Continuance Services                                  |                                |                                                                           |                                                                                                    | Choose File No file chosen                                                      |
| Manalgamation Services                                | 2 Docum                        | 2 Test                                                                    | Test                                                                                                    | (Please upload PDF, JPG, PNG only.)<br>Maximum file size allowed 5 MB           |
| Closure Services                                      |                                |                                                                           |                                                                                                    |                                                                                 |
| Other Services                                        |                                |                                                                           | test                                                                                                    | Choose File No file chosen<br>(Please upload PDF, JPG, PNG only.)               |
| Ticket / Query                                        | 3 Docum                        | Document 3                                                                |                                                                                                    | Maximum file size allowed 5 MB                                                  |
|                                                       |                                |                                                                           |                                                                                                    |                                                                                 |

• After clicking on "Continue and Pay", the user needs to Pay for the desired Service(s). User can choose two options: Online Pay (Pay with EZpay+) OR Offline Pay (Pay at Counter). The user needs to make its own choice and fill the required details

| Dashboard                |                                    |   |
|--------------------------|------------------------------------|---|
|                          |                                    |   |
| Onboard Service Provider | Home / Poyment Detail Service Name |   |
| Name Related Services    | Name Reservation                   |   |
| Incorporation Services   | 458                                |   |
| Continuance Services     | User Name                          |   |
| Amalgamation Services    | EmailId                            | 1 |
| Closure Services         | demo.meoggmail.com Contact No.     |   |
| Other Services           | 9876543200<br>Total Fee            |   |
| Ticket / Query           | 43000                              |   |
| Reports                  | PAY WITH EZPAY                     |   |

- If the user fails to make the payment, a notification will pop-up. After that, the user can retry to make payment.
- Once the payment is successful, the submitted application would show up on the dashboard. The status of the submitted application would be "**Pending for Approval**". The "**Current Status**" of the application would change as per the Verifier/Approver's action such as: **Approved, Reverted**

| protected.caipo.gov.bb/backoffic × +<br>→ C ▲ Not secure   protected.caip | oo.gov.bb/back | coffice/investor/home/investorWalktl                             | nroughLevel2/type/SERVICES | 5/financial_year/ALL | <b>୦</b><br>ବ       | _<br>☆ ★    | ە<br>ھ | ) |
|---------------------------------------------------------------------------|----------------|------------------------------------------------------------------|----------------------------|----------------------|---------------------|-------------|--------|---|
| CORPORATE AFFAIRS AND                                                     | Digita         | Platform For Corporate Affo                                      | irs Services               |                      | 🕐 \rm ema           | User MEA    |        |   |
| - Dashboard                                                               | Home / Ti      | icket & Query                                                    |                            |                      |                     |             |        |   |
| Onboard Service Provider                                                  | Applicar       | t Monitoring Panel                                               | Payment has done s         | uccessfully          |                     |             |        |   |
| Name Related Services                                                     | Entries: 20    |                                                                  | Searc                      | h:                   |                     |             |        |   |
| Incorporation Services                                                    | SRN No.        | Service Name                                                     | Applied On                 | Current Status       | Action              |             |        |   |
| 0.000                                                                     | 458            | Name Reservation (Form 15)                                       | 20-08-2021 18:09:05        | Pending for Approval | -<br>-<br>-         |             |        |   |
| Continuance Services                                                      | 455            | Registration of Limited Partnership                              | 17-08-2021 14:28:21        | $\smile$             | - C 4 B ₽           |             |        |   |
| Amalgamation Services                                                     | 454            | Registration of a Charity                                        | 17-08-2021 13:51:59        | Approved             |                     |             |        |   |
| Closure Services                                                          | 453            | Registration of External Companies                               | 17-08-2021 13:38:13        | Approved             | ● C 4 B P           |             |        |   |
| Other Services                                                            | 452            | Name Reservation (Form 33)                                       | 17-08-2021 13:33:00        | Approved             | <b>₽</b> © ⊴ Ţ      |             |        |   |
| Ticket / Ouen                                                             |                | Incorporation of a Non-Profit Company                            |                            |                      |                     |             |        |   |
| 2.3 Hoker / Query                                                         | 451            | Entity Name: Proposed first name<br>Society Restricted Liability | 17-08-2021 13:23:17        | Approved             |                     |             |        |   |
| Reports                                                                   |                | Name Reservation (Form 33)                                       |                            |                      |                     |             |        |   |
|                                                                           | 450            | Entity Name: Proposed first name<br>Society Restricted Liability | 17-08-2021 13:18:51        | Approved             | ● @ ₫ ₽             |             |        |   |
|                                                                           |                | Notice of Change of Manager Form 6                               |                            |                      |                     | 10:06       |        | Į |
| P Type here to search                                                     |                | 🗄 📻 💼 <mark>?</mark> 🕵                                           | 🔚 🎼 🧭 💽                    | 💹 🗐 🥝 :              | 31°C \land 🧰 🕼 🥼 El | VG 26-08-20 | 021    |   |

• If the User leaves the application in-between without submitting it, then "Current Status" would be shown as "Draft". Upon clicking it, User would be redirected to the same application from where he left

#### Name Related Services User Help File

| protected.caipo.gov.bb/backoffic × +                                                     |                   |                                                                          |                                 |                      | • - •                        |
|------------------------------------------------------------------------------------------|-------------------|--------------------------------------------------------------------------|---------------------------------|----------------------|------------------------------|
| <ul> <li>C A Not secure   protected.caipo.g</li> <li>Onboara service Proviaer</li> </ul> | ov.bb/backoffice/ | investor/home/investorWalkthroughLev                                     | el2/type/SERVICES/financial_yea | ar/ALL               | ର୍ 🖈 🗯 📮                     |
| Name Related Services                                                                    | Entries: 20       |                                                                          | Searc                           | h:                   |                              |
|                                                                                          | SRN No.           | Service Name                                                             | Applied On                      | Current Status       | Action                       |
| Incorporation Services                                                                   | 149               | Incorporation of a Non-Profit Company                                    | 03-08-2021 16:38:21             | Pending for Approval | <b>-</b> CA                  |
|                                                                                          | 148               | Registration of a Charity                                                | 02-08-2021 17:42:42             | Payment Due          |                              |
| Continuance Services                                                                     | 142               | Name Reservation (Form 15)                                               | 31-07-2021 00:08:27             | Payment Due          | <b>•</b> • 4                 |
| Amalgamation Services                                                                    | 141               | Name Reservation (Form 33)<br>Entity Name: Palm Mart Hardware<br>Limited | 30-07-2021 23:49:32             | Approved             | <b>-</b> C· ⊴ Ţ              |
| Closure Services                                                                         | 134               | Name Reservation (Form 1)                                                | 30-07-2021 23:31:22             | Reverted             | <b>e</b> C A                 |
| offer Services                                                                           | 99                | Name Reservation (Form 33) Entity Name: Ikwnflkwnf                       | 30-07-2021 17:11:49             | Approved             |                              |
|                                                                                          | 98                | Name Reservation (Form 33)                                               | 30-07-2021 17:10:06             | Draft                | 🖶 🕒 🖆                        |
| 🕂 Ticket / Query                                                                         | 88                | Name Reservation (Form 33)                                               | 30-07-2021 01:13:01             | Pending for Approval | <b>-</b> C A                 |
|                                                                                          | 83                | Name Reservation (Form 33)                                               | 30-07-2021 00:36:43             | Pending for Approval | 🖶 🕒 🖆                        |
| Preports Reports                                                                         | 77                | Name Reservation (Form 33)                                               | 30-07-2021 00:15:12             | Payment Due          | 🖶 🕑 🖆                        |
|                                                                                          | 71                | Name Reservation (Form 15)                                               | 29-07-2021 23:46:48             | Pending for Approval | <b>e</b> C 4                 |
|                                                                                          | 43                | Name Reservation (Form 1)                                                | 29-07-2021 19:34:29             | Payment Due          | <b>e</b> C £                 |
|                                                                                          | 42                | Name Reservation (Form 1)                                                | 29-07-2021 19:25:10             | Pending for Approval | 🖶 🕑 🖆                        |
|                                                                                          | 40                | Name Reservation (Form 1)                                                | 29-07-2021 17:20:54             | Pending for Approval | <b>e</b> C 🔮                 |
|                                                                                          | 39                | Registration of a Charity                                                | 29-07-2021 11:21:22             | Reverted             | <b>e</b> C £                 |
|                                                                                          | 38                | Name Reservation (Form 33)                                               | 29-07-2021 11:03:35             | Approved             | ∎ @ ₫ Ţ                      |
|                                                                                          | ⊟i                | 🚍 🔒 <mark>?</mark> 💁 🚝                                                   | 📸 🧿 💽 🜌                         | 🧼 33°C \land 📥 🖬     | 信 句》 ENG 16:50<br>03-08-2021 |

• In the "Action" column the User have different options such as: "Print Application" to view the submitted application in PDF form, "View Timeline" to see the log, "Raise ticket" to raise the ticket against the availed service etc.

|                                                       | _           |                                                                        |                     |                      |                 |       |
|-------------------------------------------------------|-------------|------------------------------------------------------------------------|---------------------|----------------------|-----------------|-------|
| CORPORATE AFFAIRS AND<br>INTELLECTUAL PROPERTY OFFICE | Digito      | Il Platform For Corporate Affa                                         | irs Services        |                      | 🕐 💄 Demo User M | IEA   |
|                                                       | Home /      | licket & Query                                                         |                     |                      |                 |       |
| Onboard Service Provider                              | Applica     | nt Monitoring Panel                                                    | Payment has done :  | successfully         |                 |       |
| Name Related Services                                 | Entries: 20 |                                                                        | Searc               | ch:                  |                 |       |
| Incorporation Services                                | SRN No.     | Service Name                                                           | Applied On          | Current Status       | Action          |       |
| Continuance Services                                  | 458         | Name Reservation (Form 15)<br>Registration of Limited Partnership      | 20-08-2021 18:09:05 | Pending for Approval |                 |       |
| Amalaamation Services                                 | 455         | Entity Name: fdghjkghgfg                                               | 17-08-2021 14:28:21 | Approved             |                 |       |
| <u> </u>                                              | 454         | Registration of a Charity                                              | 17-08-2021 13:51:59 | Approved             |                 |       |
| Closure Services                                      | 453         | Registration of External Companies Entity Name: Hindustan              | 17-08-2021 13:38:13 | Approved             | <b>5</b> 0407   |       |
| Other Services                                        | 452         | Name Reservation (Form 33)<br>Entity Name: Hindustan                   | 17-08-2021 13:33:00 | Approved             | <b>₽</b> © ₫ ₽  |       |
| Ticket / Query                                        | 451         | Incorporation of a Non-Profit Company Entity Name: Proposed first name | 17-08-2021 13:23:17 | Approved             | - C 4 B T       |       |
| Reports                                               |             | Society Restricted Liability                                           |                     |                      |                 |       |
|                                                       | 450         | Entity Name: Proposed first name<br>Society Restricted Liability       | 17-08-2021 13:18:51 | Approved             | ∎ © ⊴ ₽         |       |
|                                                       |             | Notice of Change of Manager Form 6                                     |                     |                      |                 | 10.00 |

# 4.2. <u>Company: Companies Act of Barbados Request for Name Search and Name</u> <u>Reservation (FORM 33)</u>

#### STEP 1: LOGIN

- On opening the portal, the user can see options for **Login** and **Register**.
- After clicking on the Login button, the user can see two options namely **Applicant/Agent Login** and **Department Login**.
- After selecting **Applicant/Agent Login**, the user enters the login details.
- After entering the login details, the user can choose between Individual or Corporate Trust Service Provider (CTSP) / Corporate Representative (CR).
- The user is logged successfully into his profile and can see the list of different services.
- Clicking on the **Name Related Services**, the user can see the Name Reservation Service which he/she can apply for.

|           | CORPORATE AFFAIRS AND    | Digital Platform For Corporate Affairs Services                                                                                                    |
|-----------|--------------------------|----------------------------------------------------------------------------------------------------|
|           | Dashboard                | Home / Name Related Services                                                                                                    |
|           | Onboard Service Provider | Name Reservation                                                                                                    |
| $\langle$ | Name Related Services    | Using this service, user will be able to submit its application for reservation of the proposed name in case of Company / Society / Individual or Firm |
|           | Incorporation services   | Fee \$30 BBD Apply Now                                                                                                    |
|           | 🖒 Continuance Services   |                                                                                                    |
|           | Malgamation Services     |                                                                                                    |
|           | Closure Services         |                                                                                                    |
|           | Other Services           |                                                                                                    |
|           | Ticket / Query           |                                                                                                    |

## **STEP 2: APPLY FOR SERVICE**

- The user can see the brief details of the service, the associated fees and can apply for the service by clicking on **Apply Now**.
- If there is any query, then the user can click on the tooltip for a brief explanation
- Under Name Related Services, the user can apply for Name Reservation Services.
- On clicking on the **Apply Now** button the user is directed to the next screen where the user can fill the appropriate Name Reservation Form for Company/ Society/ Individual or Firm.

Corporate Affairs and Intellectual Property Office Name Related Services User Help File CORPORATE AFFAIRS AND INTELLECTUAL PROPERTY OFFICE 🤌 👤 Demo User MEA **Digital Platform For Corporate Affairs Services** Dashboard Home / Name Related Services Onboard Service Provider Name Reservation Using this service, user will be able to submit its application for reservation of the proposed name in case of Company / Society / Individual or Firm 6 Incorporation Services Fee \$30 BBD Apply Now 5 **Continuance Services** Ŷ Amalgamation Services ഹ **Closure Services** ් Other Services

- After clicking "Apply Now", the User would be redirected to the application page
- Select "Company: Companies Act of Barbados Request for Name Search and Name Reservation (FORM 33)" from the dropdown option available under "Application For" field name.

| a                              |                                                                                                    |                                                                         | 0 +       | 4 |
|--------------------------------|----------------------------------------------------------------------------------------------------|-------------------------------------------------------------------------|-----------|---|
| C A Not secure   protected.cal | po.gov.bb/backomce/infowizarotwo/tormbullder/subtorm/sen                                                            | /ice_id/2.0/pageID/1/formcodeiD/1rsc_id=1                               | 4 2       | * |
| Dashboard                      | Reservation Form                                                                                                    |                                                                         |           |   |
| Onboard Service Provider       | 0                                                                                                    |                                                                         |           |   |
| Name Related Services          | Company / Society / Individual or Firm                                                                              |                                                                         |           |   |
| incorporation Services         |                                                                                                    |                                                                         |           |   |
| Continuance Services           | Fields marked with * are mandatory fields, however, in case any of these fields                                     | ids is not applicable in your case, then please mention "Not Applicable | ° or "NA" |   |
| Malgamation Services           | Name Reservation / Registration For *                                                                               |                                                                         |           |   |
| Closure Services               | Please Select                                                                                                    |                                                                         |           |   |
| Ö Other Services               | Please Select<br>Society : Societies with Restricted Liability                                                      |                                                                         |           |   |
| Ticket / Query                 | Act of Barbados - Request for Name Search     and Name Reservation (FORM 15)     Company: Companies Act of Barbados | Applicant First Name *                                                  |           |   |
| Reports                        | Request for Name Search and Name<br>Reservation (FORM 33)                                                           | Applicant Surname *                                                     |           |   |
|                                | MEA                                                                                                    | demo surname                                                            |           |   |
|                                | I do not have a middle name or middle initial                                                                       |                                                                         |           |   |
|                                | Applicant Mobile Number *                                                                                           | Applicant Email ID *                                                    |           |   |
|                                | 9953798953                                                                                                    | demo.mea@gmail.com                                                      |           |   |

• Once the user lands on the application form, "**Personal Details**" would be auto filled based on the details provided by the User while registering on the Portal.

| rotected.caipo.gov.bb/backoffic × + |                                                          | 0                                                                | - 0   |
|-------------------------------------|----------------------------------------------------------|------------------------------------------------------------------|-------|
| C A Not secure   protected          | d.caipo.gov.bb/backoffice/infowizardtwo/subFormCompanyNa | neReservation/updateSubForm/service_id/2.0/pageID/1/subID/458/ 🔍 | * * 🤇 |
| Other Services                      | PERSONAL DETAILS                                         |                                                                  |       |
|                                     | Applicant UID *                                          | Applicant First Name *                                           |       |
| C licket / Query                    | 75722846                                                 | Demo User                                                        |       |
| Peports Reports                     | Applicant Middle Name                                    | Applicant Surname *                                              |       |
|                                     | MEA                                                      | demo surname                                                     |       |
|                                     | Applicant Mobile Number *                                | Applicant Email ID *                                             |       |
|                                     | 9953798953                                               | demo.mea@gmail.com                                               |       |
|                                     | Applicant Address : Address Line 1 •                     | Applicant Address : Address Line 2                               |       |
|                                     | Wildey Business Park                                     | Friars Hill Road                                                 |       |
|                                     | Applicant Address: City                                  | Applicant Address: Postal Code                                   |       |
|                                     | DEMO CITY                                                | вв20026                                                          |       |
|                                     | Applicant Address: Parish *                              | Applicant Address: Country *                                     |       |
|                                     | Saint John                                               | Barbados                                                         |       |
|                                     |                                                          |                                                                  |       |
|                                     | Applicant Facsimile Number 🚱                             |                                                                  |       |

- The user selects the purpose of filling the form from the '**Purpose of Filling the Form**' drop-down. The user can choose the following options.
  - **a.** Name Reservation for new Company
  - **b.** Name Change of existing Company

| Applicant Mobile Number                        | Applicant Email ID *               |
|------------------------------------------------|------------------------------------|
| 7566006810                                     | demo.mea@gmail.com                 |
| Applicant Address : Address Line 1*            | Applicant Address : Address Line 2 |
| Wildey Business Park                           | Friars Hill Road                   |
| Applicant Address: City                        | Applicant Address: Postal Code     |
| Demo City                                      | BB20026                            |
| Applicant Address: Parish *                    | Applicant Address: Country *       |
| Saint John 🔹                                   | Barbados *                         |
| COMPANY DETAILS                                | Derivation of Name(s) * 🝞          |
| Please Select                                  | Please Select *                    |
| Please Select Name reservation for new Company |                                    |
| Name change of existing company                |                                    |
|                                                |                                    |

- Based on the option selected, the relevant fields appear in the form for the user to fill.
  - Name Reservation for new Company

| Purpose of Filing the Form * ?                                        | Name Reservation for New Company *                                                      |
|-----------------------------------------------------------------------|-----------------------------------------------------------------------------------------|
| Name reservation for new Company +                                    | Please Select *                                                                         |
| Business Entity Type * 😮                                              | Proposed Company Name 1* 😮                                                              |
| Please Select *                                                       | Proposed Company Name 1                                                                 |
| egal ending for Proposed Name 1 * 😯                                   | Proposed Company Name 2* 😯                                                              |
| Please Select 🔹                                                       | Proposed Company Name 2                                                                 |
| egal ending for Proposed Name 3 • ?                                   | Main Business Activity description which company carries on or proposes to carry on * 😧 |
| egal ending for Proposed Name 3 * 😮                                   | Main Business Activity description which company carries on or proposes to carry on • ? |
|                                                                       | Main Business Activity descripti                                                        |
| Main Types of business company carries on or proposes to carry on * 💡 | Derivation of Name(s) • 💡                                                               |
|                                                                       | Please Select *                                                                         |
|                                                                       |                                                                                         |

#### Name Related Services User Help File

• Name Change of existing Company

| COMPANY DETAILS                                                       |                                                                                         |
|-----------------------------------------------------------------------|-----------------------------------------------------------------------------------------|
| Purpose of Filing the Form * 😯                                        | Name Change of Existing Company *                                                       |
| Name change of existing company *                                     | Please Select *                                                                         |
| Business Entity Type * 😮                                              | Proposed Company Name 1* 💡                                                              |
| Please Select *                                                       | Proposed Company Name 1                                                                 |
| Legal ending for Proposed Name 1 * 😮                                  | Proposed Company Name 2* 🚱                                                              |
| Please Select *                                                       | Proposed Company Name 2                                                                 |
| Legal ending for Proposed Name 2 * 💡                                  | Proposed Company Name 3* 😯                                                              |
| Please Select *                                                       | Proposed Company Name 3                                                                 |
| Legal ending for Proposed Name 3 * 😯                                  | Main Business Activity description which company carries on or proposes to carry on * 😯 |
| Please Select *                                                       | Main Business Activity descripti                                                        |
| Main Types of business company carries on or proposes to carry on * 😯 | Derivation of Name(s) • ?                                                               |
|                                                                       | Please Select *                                                                         |
|                                                                       |                                                                                         |
| Existing Company Registration No.* 😮                                  | Existing Business Name*                                                                 |
| Existing Company Registration No.                                     | Existing Business Name                                                                  |

- The user can access the details to be filled in a particular field by hovering over the tooltips of the respective field.
- The User, post filling of the mandatory fields, click on 'Submit'.

| → C ▲ Not secure   protected.ca | aipo.gov.bb/backoffice/infowizardtwo/formBuilder/subform/service_id/2.0, Please Select | )/pageID/1/formCodeID/1?sc_id=1<br>Proposed Compony Name 2 | Q \$\$                    | * 🤃 | • |
|---------------------------------|----------------------------------------------------------------------------------------|------------------------------------------------------------|---------------------------|-----|---|
|                                 | Legal ending for Proposed Name 2 * 💡                                                   | Proposed Company Name 3* 🕜                                 |                           |     |   |
|                                 | Please Select                                                                          | Proposed Company Name 3                                    |                           |     |   |
|                                 | Legal ending for Proposed Name 3 * 💡                                                   | Main Business Activity description which compan            | ny carries on or proposes |     |   |
|                                 | Please Select                                                                          | Main Business Activity descrip                             | 1                         |     |   |
|                                 |                                                                                        | Derivation of Name(a) : 2                                  |                           |     |   |
|                                 | multi rypes of business company curries on or proposes to curry on                     | Please Select                                              |                           |     |   |
|                                 |                                                                                        |                                                            |                           |     |   |
|                                 |                                                                                        | ✓ Submit                                                   | >                         |     |   |

#### **STEP 3: SUBMISSION CONFIRMATION**

- After clicking the submit button a notification is shown to the User, that the application details have been saved and the user is required to **upload applicable documents**.
- The user can upload the relevant documents. The allowable formats for files are pdf, jpg, and png. The maximum size allowed is 5MB.

|                          |                       | Application details saved, please upload documents            |                                       |                            |  |  |  |  |  |  |  |
|--------------------------|-----------------------|---------------------------------------------------------------|---------------------------------------|----------------------------|--|--|--|--|--|--|--|
| Dusilbourd               | S.No                  | Document Name                                                 | Description of Document               | Upload Document            |  |  |  |  |  |  |  |
| Onboard Service Provider |                       | Declaration u/s 4 (3) of Companies Act of                     |                                       | Choose File No file chosen |  |  |  |  |  |  |  |
| Name Related Services    | 1                     | Barbados                                                      |                                       | UPLOAD                     |  |  |  |  |  |  |  |
| Incorporation Services   | 2                     | Document 1                                                    |                                       | Choose File No file chosen |  |  |  |  |  |  |  |
| Continuance Services     |                       | boombiner                                                     |                                       | UPLOAD                     |  |  |  |  |  |  |  |
| Malgamation Services     | 3                     | Document 2                                                    |                                       | Choose File No file chosen |  |  |  |  |  |  |  |
| Closure Services         |                       |                                                               |                                       | UPLOAD                     |  |  |  |  |  |  |  |
| Other Services           | 4                     | Document 3                                                    |                                       | Choose File No file chosen |  |  |  |  |  |  |  |
| 🕂 Ticket / Query         |                       |                                                               |                                       |                            |  |  |  |  |  |  |  |
| e Reports                | 5                     | Document 4                                                    |                                       | Choose File No file chosen |  |  |  |  |  |  |  |
|                          | 6                     | Document 5                                                    |                                       | Choose File No file chosen |  |  |  |  |  |  |  |
|                          | Declare<br>i. All the | ation<br>e required attachments have been completely, correct | ly and legibly attached to this form. |                            |  |  |  |  |  |  |  |

• After uploading the relevant documents and accepting the declaration, the User clicks on **'Continue and Pay'**, and is directed to the Payment Page.

• The user can choose from two payment options: Online Pay (**Pay with EZPAY**) OR Offline Pay (**Pay at Counter**).

| CORPORATE AFFAIRS AND<br>INTELLECTUAL PROPERTY OFFICE | Digital Platform For Corporate Affairs Services | ٩ |
|-------------------------------------------------------|-------------------------------------------------|---|
| Dashboard                                             | Home / Payment Detail                           |   |
| Onboard Service Provider                              | Incorporation of a Non-Profit Company           |   |
| Name Related Services                                 | SRN No.                                         |   |
| Sincorporation Services                               | User Name                                       |   |
| Continuance Services                                  | Demo 1                                          |   |
| Malgamation Services                                  | demol@gmail.com                                 |   |
| Closure Services                                      | 8745958745                                      |   |
| other Services                                        | Total Fee<br>\$150.00                           |   |
| 🛃 Ticket / Query                                      | PAY WITH EZPAY ())) PAY at Counter              |   |
| 2 Reports                                             |                                                 |   |

- Once the online payment (**Pay with EZPAY**) is successful, the submitted application would show up on the dashboard. The status of the submitted application would be 'Pending for Approval'. In case the payment fails, the system prompts the user. The user can retry to make payment
- In case the user chooses '**Pay at Counter**', the application would show up on the dashboard with the status 'Payment Due'. Once the user completes the payment at the Counter, the status of the application gets changed to 'Pending for Approval'.

| INT | Digital Platform For Corporate Attains Services |             |                                                                          |                      |                      |                     |  |  |
|-----|-------------------------------------------------|-------------|--------------------------------------------------------------------------|----------------------|----------------------|---------------------|--|--|
| 5   | Dashboard                                       | Home / Tir  | cket & Query                                                             | Payment has been dor | e successfully       |                     |  |  |
| 8   | Onboard Service Provider                        | Applican    | t Monitoring Panel                                                       |                      |                      |                     |  |  |
|     | Name Related Services                           | Entries: 20 |                                                                          | Searc                | h:                   | _                   |  |  |
|     |                                                 | SRN No.     | Service Name                                                             | Applied On           | Current Status       | Action              |  |  |
| 0   | Incorporation Services                          | 149         | Incorporation of a Non-Profit Company                                    | 03-08-2021 16:38:21  | Pending for Approval | <b>•</b> • 4        |  |  |
| 5   |                                                 | 148         | Registration of a Charity                                                | 02-08-2021 17:42:42  | Payment Due          | - C - A             |  |  |
| 63  | Continuance Services                            | 142         | Name Reservation (Form 15)                                               | 31-07-2021 00:08:27  | Payment Due          | <b>e</b> C <b>d</b> |  |  |
| Ø   | Amalgamation Services                           | 141         | Name Reservation (Form 33)<br>Entity Name: Palm Mart Hardware<br>Limited | 30-07-2021 23:49:32  | Approved             | 60⊴₽                |  |  |
| ß   | Closure Services                                | 134         | Name Reservation (Form 1)                                                | 30-07-2021 23:31:22  | Reverted             | - C - A             |  |  |
| ð   | Other Services                                  | 99          | Name Reservation (Form 33) Entity Name: Ikwnfikwnf                       | 30-07-2021 17:11:49  | Approved             | <b>₽</b> © ⊴ ₽      |  |  |
|     |                                                 | 98          | Name Reservation (Form 33)                                               | 30-07-2021 17:10:06  | Draft                | - C - A             |  |  |
| -   | Ticket / Query                                  | 88          | Name Reservation (Form 33)                                               | 30-07-2021 01:13:01  | Pending for Approval | <b>e</b> C 4        |  |  |
|     |                                                 | 83          | Name Reservation (Form 33)                                               | 30-07-2021 00:36:43  | Pending for Approval | <b>e</b> C A        |  |  |
| F   | Reports                                         | 77          | Name Reservation (Form 33)                                               | 30-07-2021 00:15:12  | Payment Due          | P CA                |  |  |

• If the user leaves the application in-between without submitting it, the status of the application would be shown as '**Draft**'. Upon clicking it, the user would be redirected to the same application from where he left.

| Unboara service Provider |             |                                                                          |                     |                      |                     |
|--------------------------|-------------|--------------------------------------------------------------------------|---------------------|----------------------|---------------------|
| Name Related Services    | Entries: 20 |                                                                          | Search:             |                      |                     |
|                          | SRN NO.     | Service Name                                                             | Applied On          | Current Status       | Action              |
| Incorporation Services   | 149         | Incorporation of a Non-Profit Company                                    | 03-08-2021 16:38:21 | Pending for Approval | • C 4               |
| 6                        | 148         | Registration of a Charity                                                | 02-08-2021 17:42:42 | Payment Due          | • C 4               |
| Continuance Services     | 142         | Name Reservation (Form 15)                                               | 31-07-2021 00:08:27 | Payment Due          | <b>e</b> C A        |
| Manalgamation Services   | 141         | Name Reservation (Form 33)<br>Entity Name: Palm Mart Hardware<br>Limited | 30-07-2021 23:49:32 | Approved             | <b>₽</b> 0 4 ₽      |
| Closure Services         | 134         | Name Reservation (Form 1)                                                | 30-07-2021 23:31:22 | Reverted             | <b>e</b> C 4        |
| Other Services           | 99          | Name Reservation (Form 33) Entity Name: Ikwnfikwnf                       | 30-07-2021 17:11:49 | Approved             | <b>₽</b> © ⊴ ₽      |
|                          | 98          | Name Reservation (Form 33)                                               | 30-07-2021 17:10:06 | Draft                | <b>e</b> C 4        |
| Ticket / Query           | 88          | Name Reservation (Form 33)                                               | 30-07-2021 01:13:01 | Pending for Approval | <b>e</b> e 4        |
| 11.1.1                   | 83          | Name Reservation (Form 33)                                               | 30-07-2021 00:36:43 | Pending for Appro    | <b>e</b> C A        |
| Reports                  | 77          | Name Reservation (Form 33)                                               | 30-07-2021 00:15:12 | Payment Due          | <b>e</b> C 4        |
|                          | 71          | Name Reservation (Form 15)                                               | 29-07-2021 23:46:48 | Pending for Approval | ē C ⊴               |
|                          | 43          | Name Reservation (Form 1)                                                | 29-07-2021 19:34:29 | Payment Due          | <b>ē</b> € ⊴        |
|                          | 42          | Name Reservation (Form 1)                                                | 29-07-2021 19:25:10 | Pending for Approval | <b>₽</b> © <b>4</b> |
|                          | 40          | Name Reservation (Form 1)                                                | 29-07-2021 17:20:54 | Pending for Approval | <b>e</b> C 4        |
|                          | 39          | Registration of a Charity                                                | 29-07-2021 11:21:22 | Reverted             | ē C 4               |
| 영양가장에서                   | 38          | Name Reservation (Form 33)                                               | 29-07-2021 11:03:35 | Approved             | - C 4 7             |

- Post successful payment, the application is sent to the Verifier for approval. The verifier is notified about the request.
- Under the 'Action' column, the User is provided the following action button
  - **Print Application** to view the submitted application in PDF form.
  - View Timeline to see the log.
  - Raise a ticket to raise the ticket against the availed service etc.
- Post successful payment, the application is sent to the Approving Authority (to Verifier, however in case of any exceptions it is further assigned to Approver) for approval. The Approving Authority is notified about the request.
- Post successful approval from Approving Authority (Verifier or Approver), the user is notified over his/her registered Email ID/ Mobile number. The name reservation certificate is shared over email and is available on the user dashboard as well.
- In case of rejection, the user is notified of the same over his/her registered Email ID/Mobile number.

# 4.3. <u>Individual or Firm: Registration of Business Names Act Chapter 317 Form of</u> <u>Application for Registration (FORM I)</u>

### STEP 1: LOGIN

- On opening the portal, the user can see options for **Login** and **Register**.
- After clicking on the Login button, the user can see two options namely **Applicant/Agent Login** and **Department Login**.
- After selecting **Applicant/Agent Login**, the user enters the login details.
- After entering the login details, the user can choose between Individual or Corporate Trust Service Provider (CTSP) / Corporate Representative (CR).
- The user is logged successfully into his profile and can see the list of different services.
- Clicking on the **Name Related Services**, the user can see the Name Reservation Service which he/she can apply for.

|           | CORPORATE AFFAIRS AND<br>INTELLECTUAL PROPERTY OFFICE | Digital Platform For Corporate Affairs Services                                                                                   | Demo User MEA            |
|-----------|-------------------------------------------------------|----------------------------------------------------------------------------------------------------|--------------------------|
|           | Dashboard                                             | Home / Name Related Services                                                                                                    |                          |
|           | Onboard Service Provider                              | Name Reservation                                                                                                    |                          |
| $\langle$ | Name Related Services                                 | Using this service, user will be able to submit its application for reservation of the proposed name in cas<br>Individual or Firm | e of Company / Society / |
|           |                                                       | Fee \$30 BBD                                                                                                    | Apply Now                |
|           | Continuance Services                                  |                                                                                                    |                          |
|           | Malgamation Services                                  |                                                                                                    |                          |
|           | Closure Services                                      |                                                                                                    |                          |
|           | 0 Other Services                                      |                                                                                                    |                          |
|           | 🚰 Ticket / Query                                      |                                                                                                    |                          |

## **STEP 2: APPLY FOR SERVICE**

- The user can see the brief details of the service, the associated fees and can apply for the service by clicking on **Apply Now**.
- If there is any query, then the user can click on the tooltip for a brief explanation
- Under Name Related Services, the user can apply for Name Reservation Services.

• On clicking on the **Apply Now** button the user is directed to the next screen where the user can fill the appropriate Name Reservation Form for Company/ Society/ Individual or Firm.

| CORPORATE AFFAIRS AND<br>INTELLECTUAL PROPERTY OFFICE | Digital Platform For Corporate Affairs Services                                                                                                    |
|-------------------------------------------------------|----------------------------------------------------------------------------------------------------|
| Dashboard                                             | Home / Name Related Services                                                                                                    |
| Onboard Service Provider                              |                                                                                                    |
| Name Related Services                                 | Name Reservation Using this service, user will be able to submit its application for reservation of the proposed name in case of Company / Society / |
| Mincorporation Services                               | Fee \$30 BBD                                                                                                    |
| Continuance Services                                  |                                                                                                    |
| Malgamation Services                                  |                                                                                                    |
| Closure Services                                      |                                                                                                    |
| of Other Services                                     |                                                                                                    |
| Ticket / Query                                        |                                                                                                    |

- After clicking "Apply Now", the User would be redirected to the application page
- Select "Individual or Firm: Registration of Business Names Act Chapter 317 Form of Application for Registration (FORM I)" from the dropdown option available under "Application For" field name.

| Onboard Service Provider | U                                                                                                    |                                                                              |
|--------------------------|----------------------------------------------------------------------------------------------------|------------------------------------------------------------------------------|
| Name Related Services    | Company / Society / Individual or Firm                                                                                  |                                                                              |
| incorporation Services   |                                                                                                    |                                                                              |
| Continuance Services     | Fields marked with * are mandatory fields, however, in case any of these fields APPLICATION FOR                         | is not applicable in your case, then please mention "Not Applicable" or "NA" |
| Malgamation Services     | Name Reservation / Registration For *                                                                                   |                                                                              |
| Closure Services         | Company : Companies Act of Barbados Req                                                                                 |                                                                              |
| Other Services           | act of Barbados - Request for Name Search<br>and Name Reservation (FORM 15)<br>Company : Companies Act of Barbados      |                                                                              |
| 🛃 Ticket / Query         | Request for Name Search and Name<br>Reservation (FORM 33)                                                               | Applicant First Name *                                                       |
| 2 Reports                | Individual or Firm : Registration of Business<br>Names Act Chapter 317 Form of Application<br>for Registration (FORM I) | Applicant Surgame *                                                          |
|                          | MEA                                                                                                    | demo sumame                                                                  |
|                          | I do not have a middle name or middle initial                                                                           |                                                                              |
|                          | Applicant Mobile Number *                                                                                               | Applicant Email ID *                                                         |
|                          | 9963798953                                                                                                    | demo.mea@gmail.com                                                           |
|                          | Applicant Address : Address Line 1 *                                                                                    | Applicant Address : Address Line 2                                           |
|                          | Wildey Business Park                                                                                                    | Friars Hill Rood                                                             |
|                          | H 🖬 🔒 ? 🕵 🚝 🍕                                                                                                    | 🧿 💿 💼 🥝 31℃ へ 🛥 🖼 🥂 🖓 ENG 1034                                               |

• Once the user lands on the application form, "**Personal Details**" would be auto filled based on the details provided by the User while registering on the Portal.

| Other Services | PERSONAL DETAILS                     |                                    |
|----------------|--------------------------------------|------------------------------------|
|                | Applicant UID *                      | Applicant First Name *             |
|                | 75722846                             | Demo User                          |
| Reports        | Applicant Middle Name                | Applicant Surname •                |
|                | MEA                                  | demo sumame                        |
|                | Applicant Mobile Number *            | Applicant Email ID *               |
|                | 9953798953                           | demo.mea@gmail.com                 |
|                | Applicant Address : Address Line 1 * | Applicant Address : Address Line 2 |
|                | Wildey Business Park                 | Friars Hill Road                   |
|                | Applicant Address: City              | Applicant Address: Postal Code     |
|                | DEMO CITY                            | B820026                            |
|                | Applicant Address: Parish *          | Applicant Address: Country *       |
|                | Saint John                           | Barbados                           |
|                | Applicant Facsimile Number 🕑         |                                    |
|                | Applicant Facsimile Number           |                                    |

• After clicking on the Application type, User needs to fills the required details under "**Business Details**" section such as Proposed Name of Business, Main Business Activity Description, General Nature of Business, Address etc..

|                       | Proposed Name of Business* 🚱                                                                           | Main Business Activity Description * 😯                                                                  |                             |
|-----------------------|----------------------------------------------------------------------------------------------------|----------------------------------------------------------------------------------------------------|-----------------------------|
|                       | Kaizen and Sons                                                                                        | Farming(Crop Production)                                                                                |                             |
|                       | Name is available, please proceed ahead                                                                |                                                                                                    |                             |
|                       | General Nature of Business * 🕜                                                                         | Principal Place of business : Address Line 1* 😮                                                         |                             |
|                       | Farming and Ranching                                                                                   | St. Boy                                                                                                 |                             |
|                       | Principal Place of business : Address Line 2<br>Principal Place of business : Parish *<br>Saint George | Principal Place of business : City<br>Principal Place of business : Postal Code<br>The Valley - 8819000 |                             |
|                       | Principal Place of business : Country *                                                                |                                                                                                    |                             |
|                       | Barbados                                                                                               |                                                                                                    |                             |
|                       |                                                                                                    |                                                                                                    |                             |
|                       |                                                                                                    |                                                                                                    |                             |
|                       | APPLICANT DETAILS                                                                                      |                                                                                                    |                             |
| ✓ Type here to search | H 📻 🔒 🥐 ጫ 🚝                                                                                            | 💏 👩 😥 🖨 🐖 💪 31°C ^ 🕳 🖼 🧖 ENG 🛒                                                                          | 0:37                        |
|                       |                                                                                                    | 26-0                                                                                                    | 8-2021                      |
|                       |                                                                                                    |                                                                                                    |                             |
|                       |                                                                                                    | 1<br>1<br>1<br>26-0<br>31°C ^ 🛥 🚾 🦧 4% ENG 26-0                                                         | 0:37<br>8-2021 <sup>[</sup> |

- After filling all the details, the user needs to fill the required details under "Applicant Details".
- Based on the requirements, the user needs to choose from the available options under "Type of Registration" field.
  - Individual Registration
  - o Firm Registration

| S protected.caipo.gov.bb/backoffi × +                           |                                                |                       |                                                     |                    | 0   | -               | ٥           | $\times$ |
|-----------------------------------------------------------------|------------------------------------------------|-----------------------|-----------------------------------------------------|--------------------|-----|-----------------|-------------|----------|
| $\leftarrow$ $\rightarrow$ C ( A Not secure   protected.caipo.g | ov.bb/backoffice/infowizardtwo/formBuilder/sub | oform/service_id/2.0/ | pageID/1/formCodeID/1?sc_id=1                       |                    | QŢ  | 1               |             | :        |
|                                                                 |                                                |                       |                                                     |                    |     |                 |             | *        |
|                                                                 |                                                |                       |                                                     |                    |     |                 |             |          |
|                                                                 | APPLICANT DETAILS                              |                       |                                                     |                    |     |                 |             |          |
|                                                                 | Type of Registration * 😯                       |                       | Number of Individuals * 😯                           |                    |     |                 |             |          |
|                                                                 | Individual Registration                        |                       | 1                                                   |                    |     |                 |             |          |
|                                                                 | I                                              |                       |                                                     |                    |     |                 |             |          |
|                                                                 | Please Select                                  |                       |                                                     |                    |     |                 |             |          |
|                                                                 | Firm Registration                              |                       | Middle Name of Individual                           |                    |     |                 |             |          |
| -                                                               | First Name of Individual                       |                       | Middle Name of Individual                           |                    |     |                 |             |          |
|                                                                 |                                                |                       | I do not have a middle name or middle initial       |                    |     |                 |             |          |
|                                                                 |                                                |                       |                                                     |                    |     |                 |             |          |
|                                                                 | Surname of Individual* 🚱                       |                       | Former Christian name* 😮                            |                    |     |                 |             |          |
|                                                                 |                                                |                       | Former christen northe                              |                    |     |                 |             |          |
|                                                                 | Former Surname* 💡                              |                       | Select Type of Identity Proof to be provided for ap | plicant * 🕜        |     |                 |             |          |
|                                                                 | Former Surname                                 |                       | Please Select                                       |                    |     |                 |             |          |
|                                                                 | Provide ID Number* 2                           |                       | Individual Mobile Number                            |                    |     |                 |             |          |
|                                                                 | Provide ID Number                              |                       | Individual Mobile Number                            |                    |     |                 |             |          |
|                                                                 |                                                |                       |                                                     |                    |     |                 |             |          |
|                                                                 | Individual Email ID* 😯                         |                       | Individual Present Nationality * 🕜                  |                    |     |                 |             |          |
|                                                                 | Individual Email ID                            |                       | Please Select                                       |                    |     |                 |             |          |
|                                                                 | Individual Nationality of Origin * 😭           |                       | Individual Address Line 1* 🕜                        |                    |     |                 |             |          |
| $\square$ Type here to search                                   | 🛱 📻 🔒 <mark>?</mark> 🛃                         | 🚝 🤹 ⋝                 | 💽 🥃 💻 🛛 😂 31°C 🗠 🛥                                  | • 🎟 <i>(ii</i> : 🕬 | ENG | 10:4<br>26-08-2 | 1 [<br>2021 | $\neg$   |

- After choosing the relevant option, fill the required fields such as Name, ID Number, Email ID, Address etc..
- After adding all the details, user needs to click "+Save Details" to capture all the filled details under the grid.
- If the User selects **"Firm Registration**" as an option, then it needs to fill the required fields under "Partner Corporate Details" and click **"+Save Details**" " to capture all the filled details under the grid.
- After filling all the details, click "**Submit**" to submit the application.

| → C A Not secure   protected.ca |                       |                       |                  |                   |                   |                   |               |                  |                        |                        |                          |                   | ~                 |   |   | ^ |
|---------------------------------|-----------------------|-----------------------|------------------|-------------------|-------------------|-------------------|---------------|------------------|------------------------|------------------------|--------------------------|-------------------|-------------------|---|---|---|
|                                 | aipo.gov.bb/backoff   | ice/infowia           | zardtwo/fo       | rmBuilde          | r/subform/        | /service_id,      | /2.0/page     | eID/1/form       | CodeID/1               | sc_id=1                |                          |                   | Q &               | * | 0 | : |
|                                 | Name of<br>Individual | Name of<br>Individual | of<br>Individual | Christian<br>name | Former<br>Surname | for<br>applicant  | ID<br>Number  | Mobile<br>Number | Individual<br>Email ID | Present<br>Nationality | Nationality<br>of Origin | Address<br>Line 1 | Addres:<br>Line 2 |   |   |   |
|                                 | John                  |                       | Oliver           | NA                | NA                | Passpr            | 12345         | 987654           | john@                  | Algeria                | Algeria                  | Add lin           |                   |   |   |   |
|                                 | 4                     |                       |                  |                   |                   |                   |               |                  |                        |                        |                          |                   | +                 |   |   |   |
|                                 | Name of the           | • Company*            | 0                |                   |                   |                   | Reg           | gistration Nu    | mber of the            | Company* (             | 9                        |                   |                   |   |   |   |
|                                 | Name of the           | Company               |                  |                   |                   |                   | Re            | egistration Nu   | mber of the Cr         | ompany                 |                          |                   |                   |   |   |   |
|                                 | Address of t          | he Compan             | iy*              |                   |                   |                   | Da            | te of Comm       | encement of            | Business • 🤇           |                          |                   |                   |   |   |   |
|                                 | Address of t          | he Company            | ase click on the | button "+Add [    | Detail(s)" to cap | ture details prov | ided above in | tabular form)    |                        |                        |                          |                   |                   |   |   |   |
|                                 | Registratio           | n Number o            | f the Compo      | iny Nam           | e of the Cor      | npany             | Addres        | s of the Con     | ipany                  | Date of Comr           | nencement o              | f Business        | Delete            |   |   |   |
|                                 | 22333                 |                       |                  | Los               | Polos             | . ,               | Add           |                  |                        | 09/08/2021             |                          |                   |                   |   |   |   |
|                                 |                       |                       |                  |                   |                   |                   |               |                  |                        |                        |                          |                   |                   |   |   |   |

## **STEP 3: SUBMISSION CONFIRMATION**

- After clicking the submit button a notification is shown to the User, that the application details have been saved and the user is required to upload applicable documents.
- The user can upload the relevant documents. The allowable formats for files are pdf, jpg, and png. The maximum size allowed is 5MB.

| -  | Dashboara                | S.No                  | Document Name                                                    | Description of Document                   | Upload Document            |
|----|--------------------------|-----------------------|------------------------------------------------------------------|-------------------------------------------|----------------------------|
| 8  | Onboard Service Provider | 1                     | Declaration u/s 4 (3) of Companies Act of                        |                                           | Choose File No file chosen |
|    | Name Related Services    |                       | Barbados                                                         |                                           | UPLOAD                     |
| 0  | Incorporation Services   | 2                     | Document 1                                                       |                                           | Choose File No file chosen |
| 0  | Continuance Services     |                       |                                                                  |                                           |                            |
| Ŷ  | Malgamation Services     | 3                     | Document 2                                                       |                                           | Choose File No file chosen |
| ക  | Closure Services         |                       |                                                                  |                                           | UTCOAD                     |
| ୍ଷ | Other Services           | 4                     | Document 3                                                       |                                           | Choose File No file chosen |
| 4  | Ticket / Query           |                       |                                                                  |                                           |                            |
| C  | Reports                  | 5                     | Document 4                                                       |                                           | Choose File No file chosen |
|    |                          | 6                     | Document 5                                                       |                                           | Choose File No file chosen |
|    |                          | Declard<br>i. All the | <b>ation</b><br>e required attachments have been completely, cor | rectly and legibly attached to this form. |                            |
|    |                          | Yes,                  | We Accept                                                        |                                           |                            |

- After uploading the relevant documents and accepting the declaration, the User clicks on **'Continue and Pay'**, and is directed to the Payment Page.
- The user can choose from two payment options: Online Pay (**Pay with EZPAY**) OR Offline Pay (**Pay at Counter**).

| CORPORATE AFFAIRS AND    | Digital Platform For Corporate Affairs Services | <b>S</b> |
|--------------------------|-------------------------------------------------|----------|
| Dashboard                | Home / Payment Detail<br>Service Name           |          |
| Onboard Service Provider | Incorporation of a Non-Profit Company           |          |
| Name Related Services    | SRN No.                                         |          |
| lncorporation Services   | User Name                                       |          |
| 🗭 Continuance Services   | Email Id                                        |          |
| Malgamation Services     | demol@gmail.com                                 |          |
| Closure Services         | 8745958745                                      |          |
| Ö Other Services         | Total Fee<br>\$150.00                           |          |
| Ticket / Query           | PAY WITH EZPAY ())) ( PAY at Counter            |          |
| 2 Reports                |                                                 |          |

- Once the online payment (**Pay with EZPAY**) is successful, the submitted application would show up on the dashboard. The status of the submitted application would be 'Pending for Approval'. In case the payment fails, the system prompts the user. The user can retry to make payment
- In case the user chooses '**Pay at Counter**', the application would show up on the dashboard with the status 'Payment Due'. Once the user completes the payment at the Counter, the status of the application gets changed to 'Pending for Approval'.

#### Name Related Services User Help File

|            |                          |             | Plation Por Corporate And                                                | airs Services        |                      | <u> </u>     |
|------------|--------------------------|-------------|--------------------------------------------------------------------------|----------------------|----------------------|--------------|
| 8          | Dashboard                | Home / Ti   | cket & Query                                                             | Payment has been don | e successfully       |              |
| 8          | Onboard Service Provider | Applican    | t Monitoring Panel                                                       |                      |                      |              |
|            | Name Related Services    | Entries: 20 |                                                                          | Searc                | h:                   | _            |
|            |                          | SRN No.     | Service Name                                                             | Applied On           | Current Status       | Action       |
| $\bigcirc$ | Incorporation Services   | 149         | Incorporation of a Non-Profit Company                                    | 03-08-2021 16:38:21  | Pending for Approval | - C 4        |
| -          |                          | 148         | Registration of a Charity                                                | 02-08-2021 17:42:42  | Payment Due          | <b>•</b> • 4 |
| 0          | Continuance Services     | 142         | Name Reservation (Form 15)                                               | 31-07-2021 00:08:27  | Payment Due          | <b>e</b> C 4 |
| ¥          | Amalgamation Services    | 141         | Name Reservation (Form 33)<br>Entity Name: Palm Mart Hardware<br>Limited | 30-07-2021 23:49:32  | Approved             | • € ⊴ ₽      |
| d'h        | Closure Services         | 134         | Name Reservation (Form 1)                                                | 30-07-2021 23:31:22  | Reverted             | ē C A        |
| 8          | Other Services           | 99          | Name Reservation (Form 33) Entity Name: Ikwnfikwnf                       | 30-07-2021 17:11:49  | Approved             | ● C 4 T      |
|            |                          | 98          | Name Reservation (Form 33)                                               | 30-07-2021 17:10:06  | Draft                | - C -        |
| 3          | Ticket / Query           | 88          | Name Reservation (Form 33)                                               | 30-07-2021 01:13:01  | Pending for Approval | <b>e</b> C 4 |
|            |                          | 83          | Name Reservation (Form 33)                                               | 30-07-2021 00:36:43  | Pending for Approval | <b>e</b> C A |
| ₫          | Reports                  | 77          | Name Reservation (Form 33)                                               | 30-07-2021 00:15:12  | Payment Due          | B C A        |

• If the user leaves the application in-between without submitting it, the status of the application would be shown as '**Draft**'. Upon clicking it, the user would be redirected to the same application from where he left.

| Name Related Services  | Entries: 20 |                                                                          | Searc               | ch:                  |                |
|------------------------|-------------|--------------------------------------------------------------------------|---------------------|----------------------|----------------|
|                        | SRN NO.     | Service Name                                                             | Applied On          | Current Status       | Action         |
| Incorporation Services | 149         | Incorporation of a Non-Profit Company                                    | 03-08-2021 16:38:21 | Pending for Approval | <b>e</b> C A   |
|                        | 148         | Registration of a Charity                                                | 02-08-2021 17:42:42 | Payment Due          | - C -          |
| Continuance Services   | 142         | Name Reservation (Form 15)                                               | 31-07-2021 00:08:27 | Payment Due          | <b>e</b> C 4   |
| Malgamation Services   | 141         | Name Reservation (Form 33)<br>Entity Name: Palm Mart Hardware<br>Limited | 30-07-2021 23:49:32 | Approved             | • • 4 ₽        |
| Closure Services       | 134         | Name Reservation (Form 1)                                                | 30-07-2021 23:31:22 | Reverted             | <b>e</b> C 🖆   |
| Other Services         | 99          | Name Reservation (Form 33) Entity Name: Ikwnfikwnf                       | 30-07-2021 17:11:49 | Approved             | <b>₽</b> © ⊴ ₽ |
|                        | 98          | Name Reservation (Form 33)                                               | 30-07-2021 17:10:06 | Draft                | <b>e</b> C 4   |
| 🚰 Ticket / Query       | 88          | Name Reservation (Form 33)                                               | 30-07-2021 01:13:01 | Pending for Approval | - C - A        |
|                        | 83          | Name Reservation (Form 33)                                               | 30-07-2021 00:36:43 | Pending for Approxi  | C              |
| Peports Reports        | 77          | Name Reservation (Form 33)                                               | 30-07-2021 00:15:12 | Payment Due          | <b>e</b> C 4   |
|                        | 71          | Name Reservation (Form 15)                                               | 29-07-2021 23:46:48 | Pending for Approval | <b>e</b> C 🕾   |
|                        | 43          | Name Reservation (Form 1)                                                | 29-07-2021 19:34:29 | Payment Due          | <b>ē</b> ⊕ ⊴   |
|                        | 42          | Name Reservation (Form 1)                                                | 29-07-2021 19:25:10 | Pending for Approval | <b>e</b> C 4   |
|                        | 40          | Name Reservation (Form 1)                                                | 29-07-2021 17:20:54 | Pending for Approval | <b>e</b> C 4   |
|                        | 39          | Registration of a Charity                                                | 29-07-2021 11:21:22 | Reverted             | - C 4          |

- Post successful payment, the application is sent to the Verifier for approval. The verifier is notified about the request.
- Under the 'Action' column, the User is provided the following action button
  - Print Application to view the submitted application in PDF form.

- View Timeline to see the log.
- Raise a ticket to raise the ticket against the availed service etc.
- Post successful payment, the application is sent to the Approving Authority (to Verifier, however in case of any exceptions it is further assigned to Approver) for approval. The Approving Authority is notified about the request.
- Post successful approval from Approving Authority (Verifier or Approver), the user is notified over his/her registered Email ID/ Mobile number. The name reservation certificate is shared over email and is available on the user dashboard as well.
- In case of rejection, the user is notified of the same over his/her registered Email ID/Mobile number.

# 5. Name withdrawal

## STEP 1: LOGIN

- On opening the portal, the user can see options for **Login** and **Register**.
- After clicking on the Login button, the user can see two options namely **Applicant/Agent Login** and **Department Login**.
- After selecting **Applicant/Agent Login**, the user enters the login details.
- After entering the login details, the user can choose between Individual or Corporate Trust Service Provider (CTSP) / Corporate Representative (CR).
- The user is logged successfully into his profile and can see the list of different services.

Clicking on the **Name Related Services**, the user can see the Name Reservation Service which he/she can apply for.

## STEP 2: WITHDRAWING THE PROPOSED NAME:

• Once the Name reservation application is approved by the CAIPO Verifier/Approver, the application status would be changed from "**Pending for Approval**" to "**Approved**".

#### Name Related Services User Help File

| ⇒ C ▲ | Not secure   protected.caipo.gov.bb/backoffice/inve       | estor/home/investorWalkthrough/sc id/1 |                      | Q & <b>\$ D</b>                       |
|-------|-----------------------------------------------------------|----------------------------------------|----------------------|---------------------------------------|
| 457   | Name Reservation (Form 1)                                 | 19-08-2021 19:53:21                    | Pending for Approval | e C A                                 |
| 456   | Name Reservation (Form 1)                                 | 17-08-2021 16:28:39                    | Approved             |                                       |
|       | Entity Name: Kyoto and Sons                               |                                        | 12016                |                                       |
|       | Name Reservation (Form 33)                                |                                        |                      |                                       |
| 438   | Entity Name: Kebul and Sons<br>Incorporated               | 17-08-2021 10:13:57                    | Approved             | <b>-</b> C 4 🗖                        |
|       | Name Reservation (Form 33)                                |                                        |                      |                                       |
| 437   | Entity Name: Ntaki and Sons<br>Incorporated               | 17-08-2021 10:12:04                    | Approved             | <b>-</b> C <u>-</u> <u>-</u> <u>-</u> |
|       | Name Reservation (Form 33)                                |                                        |                      |                                       |
| 436   | Entity Name: Mayo farms Inc.                              | 17-08-2021 10:09:54                    | Approved             |                                       |
|       | Name Reservation (Form 15)                                |                                        |                      |                                       |
| 435   | Entity Name: Kayo Society Society<br>Restricted Liability | 17-08-2021 10:07:00                    | Approved             | <b>-</b> C                            |
|       | Name Reservation (Form 33)                                |                                        |                      |                                       |
| 418   | Entity Name: Los Farms Inc.                               | 12-08-2021 10:17:44                    | Approved             | <b>6</b> C 4 T                        |
|       | Name Reservation (Form 1)                                 |                                        |                      |                                       |
| 413   | Entity Name: Joanmax Employment<br>Services               | 12-08-2021 00:16:23                    | Approved             | - C 4 5 F                             |

• If the User wants to withdraw the proposed name once it is approved, the User can click on "Withdraw Name" action button.

| Other ocryses    | SRN NO. | Service Name                                                                            | Applied On          | Current Status       | Actio          | n          |     |  |
|------------------|---------|-----------------------------------------------------------------------------------------|---------------------|----------------------|----------------|------------|-----|--|
|                  |         | Name Reservation (Form 33)                                                              | ADEA                |                      |                |            |     |  |
| 🔂 Ticket / Query | 461     | Entity Name: Kaizen and Sons<br>Incorporated Cell Company                               | 26-08-2021 09:11:10 | Approved             | <b>e</b> C A   |            |     |  |
| @ Reports        | 460     | Name Reservation (Form 1)                                                               | 24-08-2021 10:51:24 | Pending for Approval | <b>e</b> C A   |            |     |  |
|                  | 459     | Name Reservation (Form 1)                                                               | 24-08-2021 10:25:04 | Payment Due          | <b>e</b> C A   |            |     |  |
|                  | 457     | Name Reservation (Form 1)                                                               | 19-08-2021 19:53:21 | Pending for Approval | <b>•</b> • 4   |            |     |  |
|                  | 456     | Name Reservation (Form 1)<br>Entity Name: Kyoto and Sons                                | 17-08-2021 16:28:39 | Approved             | - C 4 B        |            |     |  |
|                  | 438     | Name Reservation (Form 33)<br>Entity Name: Kebul and Sons<br>Incorporated               | 17-08-2021 10:13:57 | Approved             | ● © ⊴ ₽        |            |     |  |
|                  | 437     | Name Reservation (Form 33)<br>Entity Name: Ntaki and Sons<br>Incorporated               | 17-08-2021 10:12:04 | Approved             | ● C 4 Ţ        |            |     |  |
|                  | 436     | Name Reservation (Form 33)                                                              | 17-08-2021 10:09:54 | Approved             | <b>6</b> C 4 T |            |     |  |
|                  | 435     | Name Reservation (Form 15)<br>Entity Name: Kayo Society Society<br>Restricted Liability | 17-08-2021 10:07:00 | Approved             | ● © ⊴ ♥        | Mithdraw N |     |  |
|                  | 418     | Name Reservation (Form 33) Entity Name: Los Farms Inc.                                  | 12-08-2021 10:17:44 | Approved             | <b>₽</b> © 4 Ţ | Nithdraw N | ame |  |
|                  | 413     | Name Reservation (Form 1)<br>Entity Name: Joanmax Employment<br>Services                | 12-08-2021 00:16:23 | Approved             | 60405          | đ          |     |  |
|                  | 347     | Name Reservation (Form 33)<br>Entity Name: Catlin 1 & Company                           | 10-08-2021 14:02:00 | Approved             | <b>₽</b> 04₽   |            |     |  |

• After clicking "Withdraw Name", User would be asked if he/she is sure to withdraw the name?

|                                      |         |                                                                                        |                               |                      |                       | 0 |   | 4    | 0 |   |
|--------------------------------------|---------|----------------------------------------------------------------------------------------|-------------------------------|----------------------|-----------------------|---|---|------|---|---|
| - → C ▲ Not secure   protected.caipo | sRN NO. | coffice/investor/home/investorWall                                                     | through/sc_id/1<br>Applied on | ourrent status       | Action                | Q | Ω | 28-1 |   | 1 |
|                                      |         | Name Reservation (Form 33)                                                             |                               |                      |                       |   |   |      |   |   |
| 🛃 Ticket / Query                     | 461     | Entity Name: Kaizen and Sons<br>Incorporated Cell Company                              | 26-08-2021 09:11:10           | Approved             | <b>e</b> C 4          |   |   |      |   |   |
| Reports                              | 460     | Name Reservation (Form 1)                                                              | 24-08-2021 10:51:24           | Pending for Approval | <b>•</b> • 4          |   |   |      |   |   |
|                                      | 459     | Name Reservation (Form 1)                                                              | 24-08-2021 10:25:04           | Payment Due          | <b>e</b> C 4          |   |   |      |   |   |
|                                      | 457     | Name Reservation from fr                                                               | 10.00 202110.0021             | Pending for Approval | <b>•</b> • 4          |   |   |      |   |   |
|                                      | 456     | Name Rese vation                                                                       |                               | Approved             | •••                   |   |   |      |   |   |
|                                      | 438     | Name Reservation                                                                       | !)                            | Approved             | ∎ © ⊴ ₽               |   |   |      |   |   |
|                                      | 437     | Name Rest vation Wit                                                                   | hdrawn                        | Approved             | <b>-</b> 0 4 ₽        |   |   |      |   |   |
|                                      | 436     | Name Reservation Want to                                                               | withdraw                      | Approved             | <b>₽</b> © ⊴ ₽        |   |   |      |   |   |
|                                      | 435     | Name Reservation                                                                       | No, cancel it                 | Approved             | <b>₽</b> © ⊴ Ţ        |   |   |      |   |   |
|                                      | 418     | Name Reservation                                                                       |                               | Approved             | <b>●</b> C ⊴ <b>□</b> |   |   |      |   |   |
|                                      | 413     | Name Res <mark>e</mark> vation (Form 1)<br>Entity Name: Joanmax Employment<br>Services | 12-08-2021 00:16:23           | Approved             | 60 <u>4</u> 60        |   |   |      |   |   |
|                                      | 347     | Name Reservation (Form 33)<br>Entity Name: Catlin 1 & Company<br>Incorporated          | 10-08-2021 14:02:00           | Approved             | <b>₽</b> © ⊴ Ţ        |   |   |      |   |   |

- If yes, the User needs to click on "Yes, I am sure!" otherwise the user can cancel it by clicking "No, cancel it".
- After clicking on "**Yes, I am sure!**", the name would be withdrawn and user would get a popup notification.

| Other services | SRN NO. | Service Name                                                                     | Applied On              | Current Status       | Action                |  |  |
|----------------|---------|----------------------------------------------------------------------------------|-------------------------|----------------------|-----------------------|--|--|
| Ticket / Query | 461     | Name Reservation (Form 33)                                                       | 26-08-2021 09:11:10     | Approved             | <b>6</b> 04           |  |  |
| Reports        | 460     | Name Reservation (Form 1)                                                        | 24-08-2021 10:51:24     | Pending for Approval | - CA                  |  |  |
|                | 459     | Name Reservation (Form 1)                                                        | 24-08-2021 10:25:04     | Payment Due          | e C A                 |  |  |
|                | 457     | Name Resen <mark>ation (romin)</mark>                                            | 19-00-202119:55:21      | Pending for Approval | - C - A               |  |  |
|                | 456     | Name Reservation                                                                 |                         | Approved             | •••                   |  |  |
|                | 438     | Name Reser ation                                                                 | $\checkmark$            | Approved             | ● @ ☆ ₽               |  |  |
|                | 437     | Name Reser ption<br>W<br>Entity Name Vtak                                        | fithdrawn               | Approved             | ● C 4 ₽               |  |  |
|                | 436     | Name Reservation Entity Name May SUC                                             | withdrawal<br>ccessful. | Approved             | ● C A Ţ               |  |  |
|                | 435     | Name Reser ation<br>Entity Name Kaya<br>Restricted Lic bility                    | ОК                      | Approved             | ● C 4 T               |  |  |
|                | 418     | Name Reser ation, controlog                                                      | 12-08-2021 10:17:44     | Approved             | • € ₫ ₽               |  |  |
|                | 413     | Name Reser <mark>ation (Form 1)  Entity Name:</mark> Joanmax Employment Services | 12-08-2021 00:16:23     | Approved             | 6040T                 |  |  |
|                | 347     | Name Reservation (Form 33)                                                       | 10-08-202114:02:00      | Approved             | <b>R</b> C A <b>D</b> |  |  |

# 6. Name Revocation

#### STEP 1: LOGIN

- On opening the portal, the user can see options for **Login** and **Register**.
- After clicking on the Login button, the user can see two options namely **Applicant/Agent Login** and **Department Login**.
- After selecting Applicant/Agent Login, the user enters the login details.
- After entering the login details, the user can choose between Individual or Corporate Trust Service Provider (CTSP) / Corporate Representative (CR).
- The user is logged successfully into his profile and can see the list of different services.

Clicking on the **Name Related Services**, the user can see the Name Reservation Service which he/she can apply for.

#### **STEP 2: NAME REVOCATION**

- Once the Name is approved by the Verfier, the Verifer have an option to revoke the Entity Name.
- Once the Verifier revokes the Entity Name, the user would receive the notification via SMS/Email and User would be able to see the Revoke request against the given SRN and Entity on the dashboard.

| S Dashboard × +                                                      |                 |                                                                                                   |                     |                      | • - • ×                               |
|----------------------------------------------------------------------|-----------------|---------------------------------------------------------------------------------------------------|---------------------|----------------------|---------------------------------------|
| $\leftarrow$ $\rightarrow$ C $\blacktriangle$ Not secure   protected | ed.caipo.gov.bl | /backoffice/investor/home/investorWalkt                                                           | hrough              |                      | ९ 🖈 🖨 🗄                               |
|                                                                      | Recent ap       | pilea services status                                                                             |                     |                      |                                       |
| Closure Services                                                     | Entries: 20     |                                                                                                   | Search              | h:                   |                                       |
| of Other Services                                                    | SRN NO.         | Service Name                                                                                      | Applied On          | Current Status       | Action                                |
| 😤 Ticket / Query                                                     | 449             | Incorporation of Company Entity Name: proposed name                                               | 17-08-2021 13:03:36 | Approved             | ● C £ B Ţ                             |
| 2 Reports                                                            | 448             | Name Reservation (Form 33)<br>Entity Name: proposed name                                          | 17-08-2021 12:59:11 | Approved             | - C A                                 |
|                                                                      | 447             | Registration of societies<br>Entity Name: proposed first name Ltd.<br>Entity Name: Hydrate HQ SRL | 17-08-2021 12:47:39 | Approved             | 🖶 🕑 🛃 📓 🛞 🖌                           |
|                                                                      |                 | Registration of a Charity                                                                         |                     |                      |                                       |
|                                                                      | 407             | Entity Name: Demo Company two Ltd.                                                                | 11-08-2021 23:22:41 | Approved             |                                       |
|                                                                      | 405             | Notice of Change of Manager Form 6                                                                | 11-08-2021 23:13:21 | Approved             | <b>e</b> C <u>4</u>                   |
|                                                                      | 404             | Appointment of Registered Agent                                                                   | 11-08-2021 23:05:37 | Pending for Approval | <b>e</b> 🕑 🔮                          |
|                                                                      | 403             | Registration of Societies Entity Name: Hydrate HQ SRL                                             | 11-08-2021 23:01:36 | Approved             | - C <u>4</u> B 🛡                      |
|                                                                      | 402             | Name Reservation (Form 15) Entity Name: Hydrate HQ SRL                                            | 11-08-2021 22:55:18 | Approved             | <b>-</b> C 1 T                        |
|                                                                      | 401             | Incorporation of a Non-Profit Company Entity Name: Blue Pants Initiative Inc.                     | 11-08-2021 22:50:59 | Approved             | - C 4 5 🗖                             |
|                                                                      | 400             | Name Reservation (Form 33)                                                                        | 11-08-2021 22:47:11 | Approved             |                                       |
| Type here to search                                                  | 400             | 🖽 📻 🔒 <mark>?</mark> 🥶                                                                            | 📒 🤹 🧿 💽             | <u>√</u> <u>×</u>    | ▲ ■ 「涙 (小)) ENG 09:22<br>27-08-2021 1 |

- The User needs to click on the "**Revoked Request**" to revoke the name.
- Once the User clicks on it, the reason for Name revocation would be displayed to the User which can help to identify the reason of Name revocation.

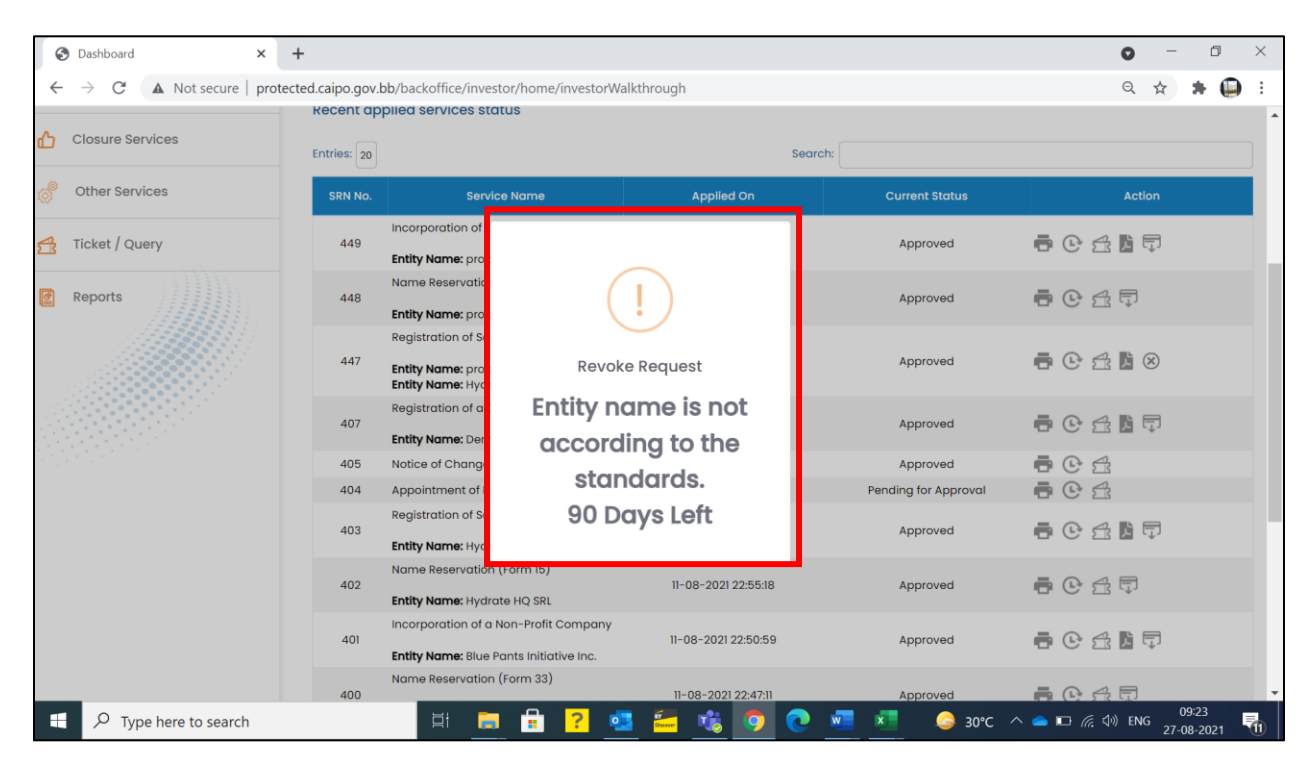

• After clicking on the "**Revoked Name**", the user needs to change the Entity Name within 90 days of notice.